## Forticlient VPN – iOS

Bild 1)

- 1. Laden Sie sich den FortiClient VPN aus dem App Store herunter.
- 2. Fügen Sie einen neuen VPN hinzu und geben Sie unsere Daten und ihren Benutzernamen ein entweder über manuelle Eingabe (Bild 1) oder Scann vom QR-Code (Bild 2).

Bild 2)

10:14 🖪 .11 🗢 👪 < VPN Add/Edit VPN Save ACCOUNT INFO Name HoMe-VPN Host https://fortigate.hs-merseburg.de Ð Add remote gateway Port 443 SSO About

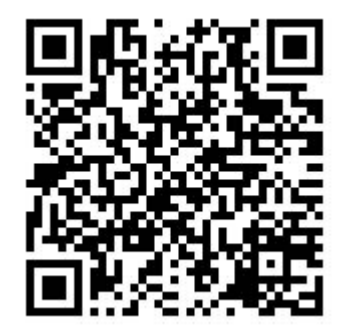

3. Gehen Sie nun zurück zu "VPN" und aktivieren Sie ihn.

| VPN                                                                                           |            |
|-----------------------------------------------------------------------------------------------|------------|
| UPGRADE TO THE FULL VERSION TO ACCESS<br>ADDITIONAL FEATURES AND RECEIVE TECHNICAL<br>SUPPORT |            |
| Connections                                                                                   | hsm vpn >  |
|                                                                                               |            |
| VPN                                                                                           | $\bigcirc$ |
|                                                                                               |            |
| Save Password                                                                                 |            |
|                                                                                               |            |
| Status Discon                                                                                 | nected     |

4. Sie sollten nun mit dem VPN der Hochschule Merseburg verbunden sein. So sollte es bei Ihnen im folgenden Bild aussehen.

| 50110101      |           |
|---------------|-----------|
| Connections   | hsm vpn > |
|               |           |
| VPN           |           |
|               |           |
| Save Password |           |
|               |           |
| Status        |           |
| IP            |           |
| Username      |           |
| Duration      | 00:00:06  |
| Sent          | 2803      |
| Received      | 2611      |
|               |           |